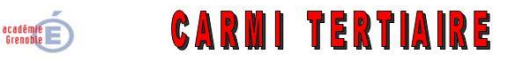

Centre Académique de Ressources et Maintenance Informatique Tertiaire Lycée Marie Curie Avenue du 8 mai 1945 – BP 348 – 38435 ECHIROLLES CEDEX © 04 76 23 54 61 de carmit@ac-grenoble.fr Site collaboratif : http://carmit.ac-grenoble.fr

## **INSTALLER LE MODULE COMPTABILITE**

Se connecter à la base avec le compte « admin » (administrateur de la base)

# 1. Installer le module « comptabilité et finance »

Le module comptabilité est un des principaux modules à installer. Il paraît peu concevable d'utiliser un PGI sans installer le module de comptabilité qui est en relation avec presque l'ensemble des autres modules.

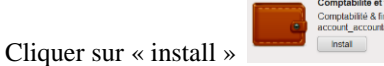

Le chargement, puis l'installation du module s'effectuent.

| Configurez vo                                                                                                    | otre plan de comptes                                             |
|----------------------------------------------------------------------------------------------------|------------------------------------------------------------------|
| Paramétrez !                                                                                                    | ounts <sup>2</sup> : France - Comptabilité<br>exercice comptable |
| Date de début :                                                                                                    | 01/01/2015 Date de fin : 31/12/2015                              |
| Périodes :                                                                                                    | Mensuelle                                                        |
|                                                                                                    |                                                                  |
| e plan comptable par défaut<br>prrespond au pays sélectionné. Si<br>ucun plan comptable certifié n'existe<br>pur le pays spécifié, un plan<br>mptable générique pourra être<br>stallé et sera: sélectionné nar réfaut | Choisir le plan comptable adapté à partir de la liste déroulante |

Puis cliquer sur « Configurer »

|                                           | érer votre plan comptable à partir d'un modèle             |                                                      |                    |
|-------------------------------------------|------------------------------------------------------------|------------------------------------------------------|--------------------|
| la TVA applicable est de 5,5%             |                                                            | 2                                                    |                    |
| and and and                               | AGRUMINE S.A                                               | Nombre de chiffres · : 6                             |                    |
| and the same                              | Modèle de plan comptable : Plan Comptable Général (France) | <ul> <li>Taxe de vente par défaul : TVA-V</li> </ul> | r-5.5              |
| the second                                | Taxe d'achat par défaut TVA-HA_UE_déduc-5.5                |                                                      |                    |
|                                           | Informations bancaires Créer                               |                                                      | 📢 🖪 [1 à 2] de 2 🕨 |
|                                           | NOM DU COMPTE                                              | TYPE DE COMPTE                                       |                    |
| L'opération suivante va paramétrer        | 🥒 Liquidités                                               | Liquidités                                           |                    |
| automatiquement votre plan comptable, vos | C Banque                                                   | Banque                                               |                    |
| En cliquent sur le « crayon » en          | face du compte « banque » vous pouvez                      |                                                      |                    |
| modifier le nom de la banque              | e et indiquer le type de compte avec sa                    |                                                      |                    |
|                                           | devise                                                     |                                                      |                    |

GererModules\_OpenErp.docx - © CARMI Tertiaire - http://carmit.ac-grenoble.fr

Cliquer sur « Appliquer».

Le module « Comptabilité » est alors installé. Cependant, il va falloir procéder à sa configuration.

COMPTABILITÉ CONFIGURATION

## 2. Configurer le module.

### 1. Module « comptabilité » configuration – comptabilité financière –

### 1.1. Configurer les comptes bancaires.

Configuration – comptabilité financière – comptes – configurer les comptes bancaires. (*il est également possible de passer par le module « configuration » en cliquant sur le lien « paramétrer les comptes bancaires*)

Il s'agit de créer le ou les compte(s) bancaire(s) utilisé(s) par la société.

Cliquer sur « Créer ».

Saisir les données du compte bancaire. Cliquer sur « Enregistrer »

Attention : la clé du compte est vérifiée. Vous devez rechercher la clé adéquate à partir de sites en ligne.

Quelques sites permettant de créer des comptes bancaires.

Retrouver les codes banques : <u>http://code-banque.info/</u>

Calculer la clé RIB :

http://marlot.org/util/calcul-de-la-cle-rib.php

1.2. Paramétrer le compte bancaire

Configuration - comptabilité financière - comptes - configurer les comptes bancaires.

Le compte bancaire a été créé.

| Reci |                  |        |                      |                             |              |            |
|------|------------------|--------|----------------------|-----------------------------|--------------|------------|
| Cré  | supprimer        |        |                      |                             |              |            |
|      | NUMÉRO DE COMPTE | DEVISE | NUMÉRO DE COMPTE RIB | NOM DE LA BANQUE            | SOCIÉTÉ      | AFFICHER S |
| 🗆 🧷  | 73184472827      | )      | 73184472827          | Banque Populaire Provençale | AGRUMINE S.A |            |
|      |                  |        |                      |                             |              |            |
|      |                  |        |                      |                             |              |            |

Double cliquer sur le numéro de compte.

 $GererModules\_OpenErp.docx - {\small !} {\scriptsize !} {\scriptsize !} CARMI \ Tertiaire - http://carmit.ac-grenoble.fr$ 

| Configurer les c             | ompte bancaires 🛽                  |               |          |                                  | = 🖽 =:                         |
|------------------------------|------------------------------------|---------------|----------|----------------------------------|--------------------------------|
| Enregistrer Annuler          |                                    |               |          |                                  |                                |
| Type de compte bancarre :    | RIB et IBAN optionnel              | Société ? :   | AGRU     | MINE S.A                         | tficher sur les rapports ? : 👿 |
| Code banque :                | 14607                              | Code agence : | 00125    |                                  |                                |
| Numéro de compte RIB :       | 73184472827                        | Clé ? :       | 43       |                                  |                                |
| Numéro de compte :           | 73184472827                        |               |          |                                  |                                |
| Titulaire du compte ban      | caire                              |               |          | Informations sur la banque       | )                              |
| Titulaire du compte :        | AGRUMINE S.A                       | •             |          | Nom de la banque :               | Banque Populaire Provençale    |
| Nom du titulaire du compte : | AGRUMINE S.A                       |               |          | Code d'identification bancaire : | 14607                          |
| Rue :                        | 21 rue des Paluds - Z.I des Marais |               |          | )                                |                                |
| Ville :                      | Aubagne                            |               |          | )                                |                                |
| Code Postal :                | 13400                              |               |          | )                                |                                |
|                              |                                    | - 1           | -        | 1                                |                                |
| Pays :                       | France                             | Y             | <b>L</b> | )                                |                                |
| Pays :<br>État fédéral :     | France                             | •             |          | ]                                |                                |

Configuration et paramétrages des bases openerp 6.1

### modification du 02/12/2015

1.3. Affecter la banque à un compte comptable

Cliquer sur « le journal de banque » qui a été créé automatiquement.

| Informations comptables                                               |  |  |  |  |
|-----------------------------------------------------------------------|--|--|--|--|
| Journal des comptes ? : Banque Populaire Provençale 73184472827 (EUR) |  |  |  |  |
| Devise?:                                                              |  |  |  |  |

Cliquer sur l'onglet « modifier ».

| Vous modifiez ici, le<br>nom de la banque, le<br>code, le type de<br>compte. Vous pouvez | Journal des comptes :<br>Enregister Annuler<br>Nom du journal : Banque Populaire Provençale 73184472827 Code <sup>?</sup> : BNK3<br>General Information Contrôle des ecritures | EI ■<br>(4) ← 1/1 → (+)<br>Type ? : Banques et chèques • •      |
|------------------------------------------------------------------------------------------|----------------------------------------------------------------------------------------------------|-----------------------------------------------------------------|
| créer ou utiliser un                                                                     | Comptes                                                                                                    | Company                                                         |
| compte comptable                                                                         | Compte de débit par défaut ? : 512103 Banque Populaire Provençale 73184472827 🔻 💼                                                                                              | Utilisateur ? : Administrator 🔹 💼                               |
| existant et l'affecter                                                                   | Compte de crédit par défaut ? : 512103 Banque Populaire Provençale 73184472827 🔻 💼                                                                                             | Devise ? : 🛛 🔻 💼                                                |
| existent et l'affecter                                                                   | Journal View                                                                                                    | Journal analytique ? :                                          |
| au journal au debit et                                                                   | Mode d'affichage ? : Bank/Cash Journal View                                                                                                    |                                                                 |
| au crédit.                                                                               | Validations                                                                                                    | Autre configuration                                             |
|                                                                                          | Vérifier la date dans la période ? : 🔲                                                                                                    | Centralisation ? :                                              |
|                                                                                          |                                                                                                    | Sauter l'état "Brouillon" pour les écritures manuelles ? : 🔲    |
|                                                                                          | Données de facturation                                                                                                    | Sequence                                                        |
|                                                                                          | Grouper les lignes de facture ? : 🔲                                                                                                    | Séquence d'écriture ? : Banque Populaire Provençale 73184472827 |
| Ne pas modifier le                                                                       | L                                                                                                    |                                                                 |

mode d'affichage.

| 2. | Menu | configuration | 1 – divers | – conditions | de règlements |
|----|------|---------------|------------|--------------|---------------|
|----|------|---------------|------------|--------------|---------------|

Sont créés d'office les conditions de règlement suivantes.

Pour créer de nouvelles conditions, cliquer sur le bouton « Créer ».

Exemple 1 : règlement au comptant

Saisir le libellé et l'intitulé qui apparaîtra sur la facture.

Cliquer sur « Enregistrer ».

Exemple 2 : règlement à 60 jours fin de mois

Saisir les informations comme ci-dessus puis dans condition de règlement, cliquer sur « Créer ».

| Enregistrer Annuler<br>Information   |             |
|--------------------------------------|-------------|
| Condition de règlement : Comptant    | Actif ? : 🔽 |
| Intitulé sur les factures            |             |
| Règlement à réception de la facture. |             |

Créer Supprimer

📃 🧷 30 Jours fin de mois

📃 🥒 30 jours nets

CONDITION DE RÈGLEMENT

📃 🥒 30% à la commande, le solde à 30 jours

| Enregistrer     | Enregistrer Annuler                           |              |                 |                 |              |               |
|-----------------|-----------------------------------------------|--------------|-----------------|-----------------|--------------|---------------|
| Information     | nformation                                    |              |                 |                 |              |               |
| Condition de re | condition de règlement : 60 jours fin de mois |              |                 |                 |              |               |
| Intitulé sur le | es factures                                   |              |                 |                 |              |               |
| Paiement à 60   | ) jours fin de mois                           |              |                 |                 |              |               |
|                 |                                               |              |                 |                 |              |               |
|                 |                                               |              |                 |                 |              |               |
|                 |                                               |              |                 |                 |              |               |
| Calcul          |                                               |              |                 |                 |              | .::           |
| Calcul          |                                               |              |                 |                 |              |               |
| Condition       | de règlement Créer                            |              |                 |                 | 44 4 [1      | à 1] de 1 🕨 📦 |
| SEQUENCE        | NOM DE LIGNE                                  | VALORISATION | MONTANT À PAYER | NOMBRE DE JOURS | JOUR DANS LE | MOIS          |
| 0               | 5 60 jours fin de mois                        | Balance      |                 |                 | 60           | 1 ×           |
|                 |                                               |              |                 |                 |              |               |

• Saisir le nom de la ligne.

| • | Ne pas modifier la |
|---|--------------------|
|   | séquence.          |

- Ne pas modifier la valorisation.
- Nombre de jours : porter le nombre de jours adéquat.

• Jour dans le mois, saisir « 1 » pour fin de mois, ou « 0 » pour 60 jours date à date.

Enregistrer Annuler

Valorisation ?

Calcul du montant

Montant à payer ? :

Nom de ligne : 60 jours fin de mo

Balance

0,000000

Cliquer sur « Enregistrer », puis sur « Enregistrer ».

Les conditions de règlement ainsi créées apparaissent à l'écran.

|           | Crée | er Supprimer                           |
|-----------|------|----------------------------------------|
|           |      | CONDITION DE RÈGLEMENT                 |
|           | 🔳 🧷  | 30% à la commande, le solde à 30 jours |
|           | 🔲 🧷  | 30 Jours fin de mois                   |
|           |      | 30 jours nets                          |
| 1         | 1    | 60 jours fin de mois                   |
| $\langle$ | 🔳 🧷  | Comptant                               |
|           |      |                                        |

Sequence ? : 5

Calcul de la date d'échéance

Nombre de jours ?

Jour dans le mois ?

60

1